#### การตั้งค่าบัญชี Truemail สำหรับโปรแกรม ThunderBird

1. เปิดโปรแกรม Mail ของ ThunderBird

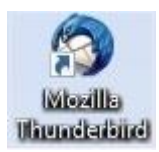

2. เลือ∩ View settings for account

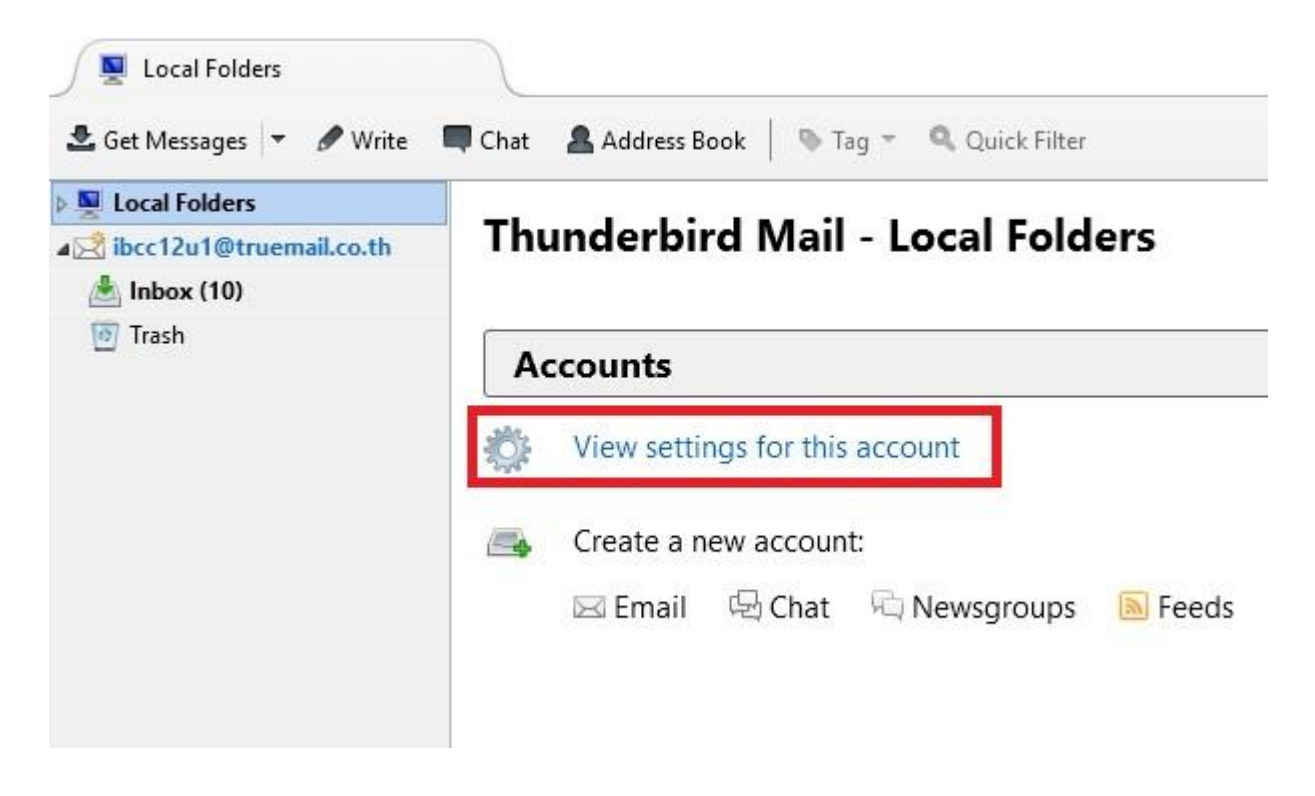

- 3. เมนูช้ายมือ เลือก Server Settings ตรวจสอบการตั้งค่า ดังนี้
  - Server Name: pop.truemail.co.th, Port : 110
  - User Name: ระบุบัญชี Truemail
  - Connection security: None
  - Authentication Method: Password, transmitted insecurely
  - ท่าเครื่องท<sub>ี</sub>มายถู∩ที่ Leave message on server

| nibcc1201@truemail.co.th                                                                                                    | Server Settings                                                                                                    |  |  |
|----------------------------------------------------------------------------------------------------|----------------------------------------------------------------------------------------------------|--|--|
| Server Settings<br>Copies & Folders<br>Composition & Addressing<br>Junk Settings<br>Disk Space<br>Return Receipts<br>Security<br>Local Folders<br>Junk Settings<br>Disk Space<br>Outgoing Server (SMTP) | Server Settings         Server Type:       POP Mail Server         Server Name:       pop.truemail.co.th       Port:       110 ♥       Default:       110         User Name:       ibcc12u1@truemail.co.th       Port:       110 ♥       Default:       110         User Name:       ibcc12u1@truemail.co.th       Security Settings       Image: Security Settings       Image: Security Settings       Image: Security Settings       Image: Security Settings       Image: Security Settings       Image: Security Settings       Image: Security Settings       Image: Security Settings       Image: Security Settings       Image: Security Security Securting Security Securty Security Security Security Security Securi |  |  |

TRUE CORPORATION PUBLIC COMPANY LIMITED 18 TRUE TOWER, RATCHADAPHISEK ROAD, HUAI KHWANG, BANGKOK10310 THAILAND WWW.TRUECORP.CO.TH

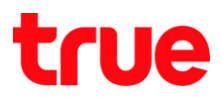

### 4. เมนูซ้ายมือ เลือก Outgoing Server (SMTP) จากนั้นกด Edit (ด้านขวามือ)

| ⊿ ibcc12u1@truemail.co.th                                       | Outgoing Server (SMTP) Settings                                                                                                    |                     |  |
|-----------------------------------------------------------------|----------------------------------------------------------------------------------------------------|---------------------|--|
| Server Settings<br>Copies & Folders<br>Composition & Addressing | When managing your identities you can use a server from this list by selecting<br>it as the Outgoing Server (SMTP), or you can use the default server from this<br>list by selecting "Use Default Server". |                     |  |
| Junk Settings                                                   | ibcc12u1@truemail.co.th - mxauth.truemail.co.th (Default)                                                                                                    | A <u>d</u> d        |  |
| Disk Space                                                      |                                                                                                    | Edit                |  |
| Return Receipts                                                 |                                                                                                    | -                   |  |
| Security                                                        |                                                                                                    | Remove              |  |
| Local Folders                                                   |                                                                                                    | Se <u>t</u> Default |  |
| Junk Settings                                                   |                                                                                                    |                     |  |
| Disk Space                                                      | Description: <not specified=""></not>                                                                                                    |                     |  |
| Outgoing Server (SMTP)                                          | Server Name: mxauth.truemail.co.th                                                                                                    |                     |  |
|                                                                 | Port: 25                                                                                                    |                     |  |
|                                                                 | User Name: ibcc12u1@truemail.co.th                                                                                                    |                     |  |
|                                                                 | Authentication method: Password, transmitted insecurely                                                                                                    |                     |  |
|                                                                 | Connection Security: None                                                                                                    |                     |  |

- 5. จะพบหน้าต่าง SMTP Server ตรวจสอบการตั้งค่า ดังนี้
  - Server Name: mxauth.truemail.co.th
  - Port: 25
  - Connection security: None
  - Authentication method: Password, transmitted insecurely
  - User Name: ระบุบัญชี Truemail
  - จากนั้นคลิกที่ปุ่ม OK

| Settings                                                                     |                                       |                                                    |
|------------------------------------------------------------------------------|---------------------------------------|----------------------------------------------------|
| Description:                                                                 | 1                                     |                                                    |
| Server Name:                                                                 | mxauth.tr                             | ruemail.co.th                                      |
| -                                                                            | -                                     | Defaulte 507                                       |
| Port:<br>Security and A                                                      | uthenticatio                          | on                                                 |
| Port:<br>Security and A<br>Co <u>n</u> nection se                            | uthenticatio                          | on<br>None                                         |
| Port:<br>Security and A<br>Co <u>n</u> nection se<br>Authent <u>i</u> catior | uthentication<br>curity:<br>n method: | on<br>None ~<br>Password, transmitted insecurely ~ |

#### 6. จะกลับมาที่หน้า Account Settings กตปุ่ม **OK**

| ibcc12u1@truemail.co.th                                         | Outgoing Server (SMTP) Settings                                                                                                    |                                   |  |
|-----------------------------------------------------------------|----------------------------------------------------------------------------------------------------|-----------------------------------|--|
| Server Settings<br>Copies & Folders<br>Composition & Addressing | When managing your identities you can use a server from this I<br>it as the Outgoing Server (SMTP), or you can use the default ser<br>list by selecting "Use Default Server".                                              | ist by selecting<br>ver from this |  |
| Junk Settings                                                   | ibcc12u1@truemail.co.th - mxauth.truemail.co.th (Default)                                                                                                    | A <u>d</u> d                      |  |
| Disk Space<br>Return Receints                                   |                                                                                                    | <u>E</u> dit                      |  |
| Security                                                        |                                                                                                    | Re <u>m</u> ove                   |  |
| Local Folders<br>Junk Settings                                  |                                                                                                    | Se <u>t</u> Default               |  |
| Outgoing Server (SMTP)                                          | Description: <not specified=""><br/>Server Name: mxauth.truemail.co.th<br/>Port: 25<br/>User Name: ibcc12u1@truemail.co.th<br/>Authentication method: Password, transmitted insecurely<br/>Connection Security: None</not> |                                   |  |
| Account Actions 🔹                                               |                                                                                                    |                                   |  |

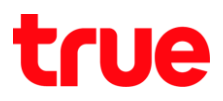

#### 7. จะกลับมาที่หน้าหลักของโปรแกรม ThunderBird

| Set Messages + # Write                                                                                                    | 🔲 Chat 🙎 Address Book 🛛 🗞 Tag 👻 🔍 Quick Filter                  | Search <ctrl+k></ctrl+k>                    | ۹ =                                |
|----------------------------------------------------------------------------------------------------|-----------------------------------------------------------------|---------------------------------------------|------------------------------------|
| 💆 Local Folders                                                                                                    | 🛠 🗠 🖈 🛔 🗣 🙆 Filter these messages <ctrl+shift+k></ctrl+shift+k> |                                             |                                    |
| ibcc12u1@truemail.co.th                                                                                                    | ኑ 🛨 @ Subject                                                   | 👓 From                                      | Date                               |
| And the second second s | 🔄 🏫 🤌 🔅 Truemail Second Change Triple CC                        | ibcc1_test                                  | · 2/3/2559 11:11                   |
| 🔟 Trash                                                                                                    | 🔅 🔹 [Auto-Reply] Read: Truemail Second Change Triple CC         | ibcc1@truemail.co.th                        | <ul> <li>2/3/2559 11:21</li> </ul> |
|                                                                                                    | 🖄 🔅 Triple Shake                                                | ibcc1_test                                  | <ul> <li>2/3/2559 11:24</li> </ul> |
|                                                                                                    | 💠 🌸 Triple Shake                                                | ibcc1_test                                  | <ul> <li>2/3/2559 11:24</li> </ul> |
|                                                                                                    | 😭 👒 Mail True NA                                                | <ul> <li>ibcc12u1@truemail.co.th</li> </ul> | <ul> <li>10:48</li> </ul>          |
|                                                                                                    | 🖄 👒 IncrediMail Test Message                                    | <ul> <li>ibcc12u1@truemail.co.th</li> </ul> | - 14:00                            |
|                                                                                                    | 🖄 🔹 IncrediMail Test Message                                    | ibcc12u1@truemail.co.th                     | • 14:02                            |
|                                                                                                    | 💠 🔹 Kownds                                                      | <ul> <li>true</li> </ul>                    | · 15:36                            |
|                                                                                                    | 🟫 🔅 test                                                        | Komsan_Rua@truecorp.co.th                   | • 15:37                            |
|                                                                                                    | 🖄 🐐 alwovcsd[v                                                  | <ul> <li>true</li> </ul>                    | • 15:41                            |
|                                                                                                    |                                                                 |                                             |                                    |
|                                                                                                    |                                                                 |                                             |                                    |
|                                                                                                    |                                                                 |                                             |                                    |
|                                                                                                    |                                                                 |                                             |                                    |
| ibcc12u1@truemail.co.th: Re                                                                                                    | reived 10 of 10 messages                                        |                                             | Unread: 10 Total:                  |